### A. ACCOUNT SET UP – Phone Call

**a.** When receiving an inquiry about setting up a background screening account always verify if the customer is a client.

**b.** If the customer is not a client follow the New Client Registration Procedures first. If the customer is a client search their client id number in Primus. Confirm that the client is a member /or/ non member with "BCG" privileges only.

## Note: Clients must make the 50.00 payment to setup a background account if they are not currently a member of our safety council. This payment must be made prior to enrollment process. This fee will allow them enrollment into <u>ALL three</u> of the vendors.

**c.** Once the payment is made change the member subscriber type to member, non member, or BCG only client.

**d.** Contact the customer service supervisor /team leader to change the Background Check Access option to "yes"

e. Send the following link to the client <u>http://www.istc.net/multivendor/mv\_tutorial.htm</u> it provides brief details about ISTC's different background vendors

**f.** Explain to the company that they need to complete an Online Scheduling Agreement and an updated client information form. *Guide the client to the <u>www.istc.net</u> website.* (see "Online Scheduling Agreement Procedures for more details)

## **g.** Encourage customer to contact the background department once they have received their online username and password. (If background dept is unavailable see steps below).

#### **B.** Client Enrollment Process

## Clients that need to set up a new background account will be assisted in the following procedures if the background dept is not available.

- **a.** Customers will log into the extranet (x-net) website. (<u>www.istc.net</u>)
- **b.** The client will choose the keyboard icon labeled customer work center.
- **c.** Clients will log into the website using there client id, username and password given in the online scheduling agreement.

Note: If the client receives a note "Invalid Client ID/Username/Password combination," have the client verify the information entered. The username/password must be exactly as it appears in the Primus system.

- **d.** Click the blue login button directly under the password box.
- e. Clients will scroll over the tab labeled XNET Admin.
- **f.** Inside of the drop down box the client will select Client View.
- g. On the profile page the client will see different sections very similar to the client page of Primus.
- h. Instruct the trainee to locate the section labeled "Background Check"

**i.** In the section the client will notice the three vendors ISTC uses for background checks. If the client has not enrolled in any one of these vendors there should be a "NO" located directly underneath each individual name.

#### Note: Clients have the option to enroll in anyone or ALL of the vendors available.

**j.** The client will click on "Set up Background account". This option will turn from blue to red when the cursor is placed on it.

# **k.** The three vendors will appear. The client will click on the Enroll box under the vendor of their choice. *Note: Employees are not allowed to encourage a client in anyway towards a vendor. The selection should be based solely on the client's decision.*

**I.** Clients should be directed to the background department if further assistance is needed.